## How to access Degree Works

Go to my.okstate.edu and login to your o-key account

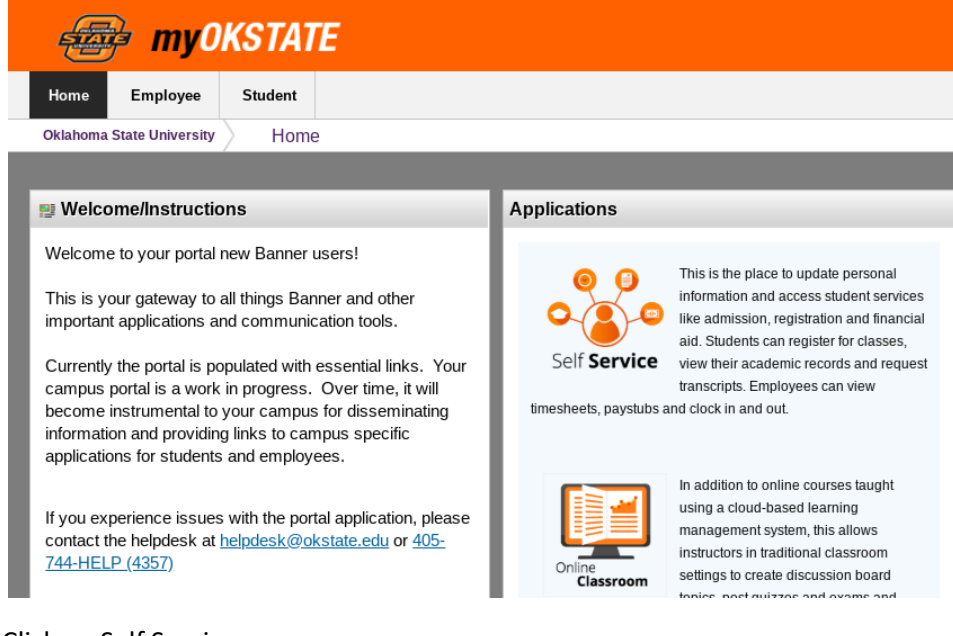

## **Click on Self Service**

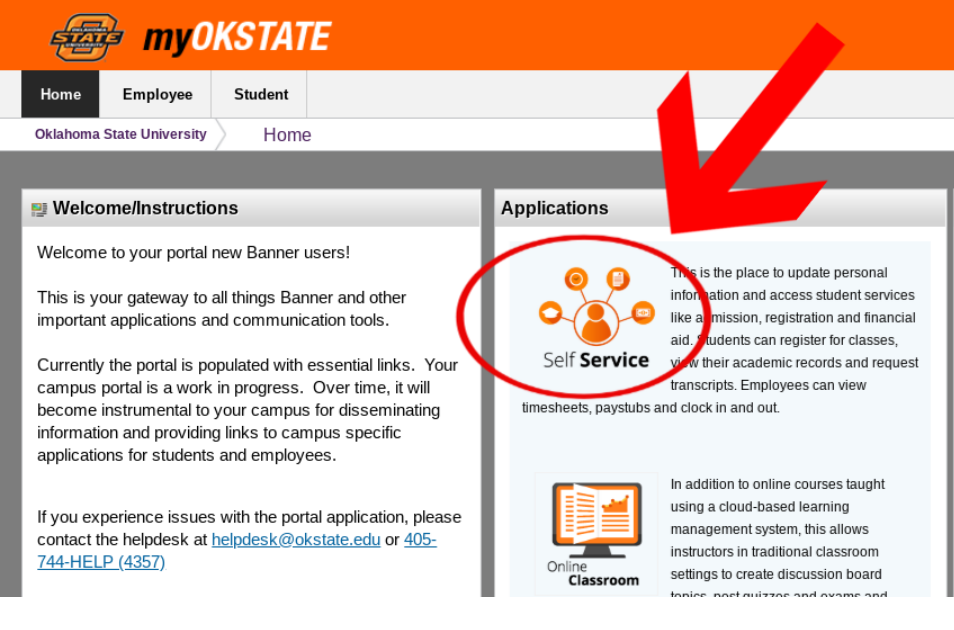

Click on the Student link or tab

| 4                                                                                                    | Self Service                                                                                                    |  |  |  |  |  |  |
|----------------------------------------------------------------------------------------------------|----------------------------------------------------------------------------------------------------|--|--|--|--|--|--|
| [                                                                                                    | PERSONAL INFORMATION STUDENT FINANCIAL AID EMPLOYEE PROXY ACCESS                                                                                                    |  |  |  |  |  |  |
|                                                                                                    | Main Menu                                                                                                    |  |  |  |  |  |  |
| Personal Information<br>Update addresses, contract information or marital status; review name or social security number change informa |                                                                                                    |  |  |  |  |  |  |
|                                                                                                    | Apply for Admission, R. Ister, View your academic records.<br>Financial Aid                                                                                                    |  |  |  |  |  |  |
|                                                                                                    | Apply for Financial Aid; View financial aid status and eligibility, accept award offers, and view loan applications.<br>Employee<br>Time sheets, time off, benefits, leave or job data, paystubs, W2 forms, W4 data. |  |  |  |  |  |  |
|                                                                                                    | Proxy Access<br>Create and maintain access for others to your information with Proxy Access.                                                                                                    |  |  |  |  |  |  |

## Click on Student Profile

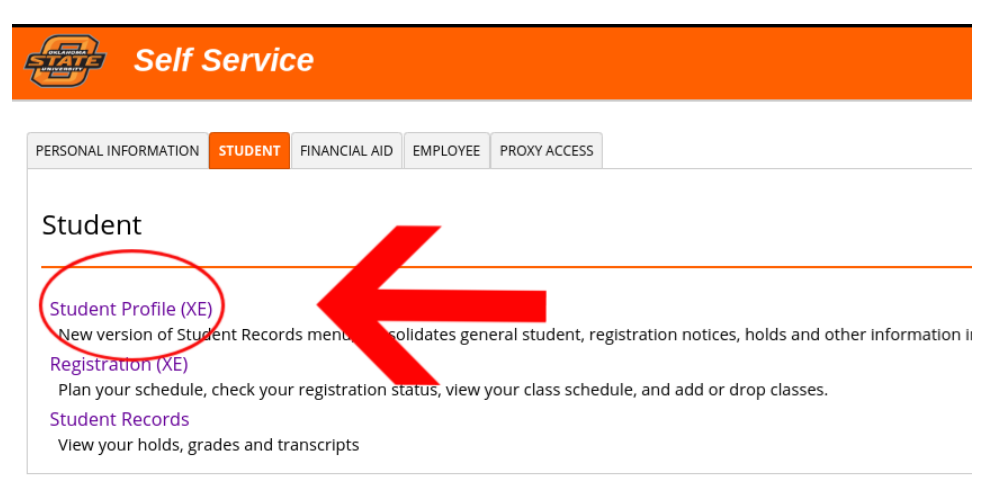

This is your Student Profile

| # My Self Serv                                                   | ice                                                                                                    |                                                                                                    |                                                                                                    |
|------------------------------------------------------------------|----------------------------------------------------------------------------------------------------|----------------------------------------------------------------------------------------------------|----------------------------------------------------------------------------------------------------|
| Advising + <u>Advisee Search</u> + Sto                           | ident Profile                                                                                                    |                                                                                                    |                                                                                                    |
| Student Profile - Pete,                                          | Pistol (A20120228)                                                                                                    |                                                                                                    |                                                                                                    |
| Term: Spring 2019                                                | Standing G                                                                                                    | ood Standing, as of Fall 2018                                                                                                    | Overall Hours: 14                                                                                                    |
| Pote, Pietor                                                     | Bio Information<br>Email:<br>Poone:<br>Gender:<br>Date of Birth:<br>Ethnicity:<br>Race:<br>Citizen:<br>Citizen:<br>Citizen:<br>Citizen:<br>Citizen:<br>Emergency Contact:<br>Emergency Phone: | hts peasterimokstate edu<br>Pet Provided<br>Male<br>10/11/1950<br>Hispanic or Latino<br>White<br>Yes<br>Cittoen<br>Not Provided<br>Not Provided | Primary S<br>Degree:<br>Level:<br>Program:<br>College:<br>Major:<br>Concentration:<br>Minor:<br>Concentration:<br>Admit Type:<br>Admit Type:<br>Admit Term: |
| Curriculum and Courses                                           | Levek<br>Class:<br>Status:                                                                                                    | Undergraduate<br>Senior<br>Active                                                                                                    | REGISTERED COL                                                                                                    |
| Prior Education and Testing<br>Additional Links                  | Student Type:<br>Residency:<br>First Term Attended:                                                                                                    | Continuing<br>In State Resident<br>Spring 2014                                                                                                  | Course Title                                                                                                    |
| Academic Transcript                                              | Last Term Attended:<br>Leave of Absence:                                                                                                    | Fall 2018<br>Not Provided                                                                                                    | Calculus I (A)                                                                                                    |
| Registration History<br>View Grades<br>Registration and Planning | Graduation Information<br>Graduation Applications:<br>Awarded Degree:<br>Term:<br>Date:<br>Awarded Degree:<br>Awarded Degree:<br>Term:                                                        | Active(1)<br>Bachelor of Science<br>Summer 2017<br>07/31/2017<br>Doctor Viosophy                                                                | Total Hours   Reg                                                                                                    |
| Class Schedule                                                   | Date:                                                                                                    |                                                                                                    |                                                                                                    |
| Week at a Glance                                                 | Primar                                                                                                    | easter. Fita Gearnart                                                                                                    |                                                                                                    |
| Application to Graduate                                          |                                                                                                    |                                                                                                    |                                                                                                    |
| Sludent Schedule                                                 |                                                                                                    |                                                                                                    |                                                                                                    |
| Registration Overrides                                           |                                                                                                    |                                                                                                    |                                                                                                    |
| Advisor Prerequisite Override Form                               |                                                                                                    |                                                                                                    |                                                                                                    |
| Degree Works                                                     |                                                                                                    |                                                                                                    |                                                                                                    |

You may need to scroll down, the link to Degree Works is on the bottom left menu

Click on Degree Works

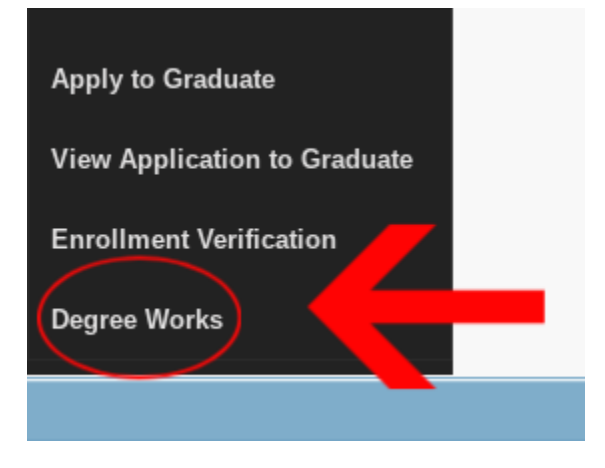

Click generate pdf

|                                  | FAQ                                     |                          | Help                         |                     | Exc                              |
|----------------------------------|-----------------------------------------|--------------------------|------------------------------|---------------------|----------------------------------|
| A20120228                        | If if Name I II<br>Pete, Pistol         | BA-HIST W Hstory         | Student Class Level          | Last Audit<br>Today |                                  |
| Worksheets Worksheets Worksheets | PA Estimator<br>Format:<br>Student View | View Generate PE         | Process New Dirclude i       | n-progress classes  | Class History                    |
| ook Ahead                        |                                         |                          |                              |                     |                                  |
|                                  |                                         |                          |                              | Iklahor             | na State Uni                     |
|                                  | Student View as of                      | 01/17/2019 at 03:13      |                              |                     | 1224/02                          |
|                                  | Student                                 | Pete, Pistol             |                              |                     | Level                            |
|                                  | ID                                      | A20120228                |                              |                     | Degree<br>College                |
|                                  | Charification                           | Senior                   |                              |                     |                                  |
|                                  | CRESSIECHTON                            |                          |                              |                     | and other than the second second |
|                                  | Advisor                                 | Peaster, Rita G          |                              |                     | Major                            |
|                                  | Advisor<br>Overall GPA                  | Peaster, Rita G<br>3.536 |                              |                     | Major<br>Concent                 |
|                                  | Advisor<br>Overall GPA                  | Peaster, Rtn G<br>3.536  |                              |                     | Major<br>Concentr<br>Minor       |
|                                  | Advisor<br>Overall GPA                  | Peester, Rtn G<br>3.536  |                              |                     | Major<br>Concent<br>Minor        |
|                                  | Advisor<br>Overall GPA                  | Peester, Rtn G<br>3.536  | event for classes in monress |                     | Major<br>Concent.<br>Minor       |

A new window will load your degree works profile, it may take a few minutes to load

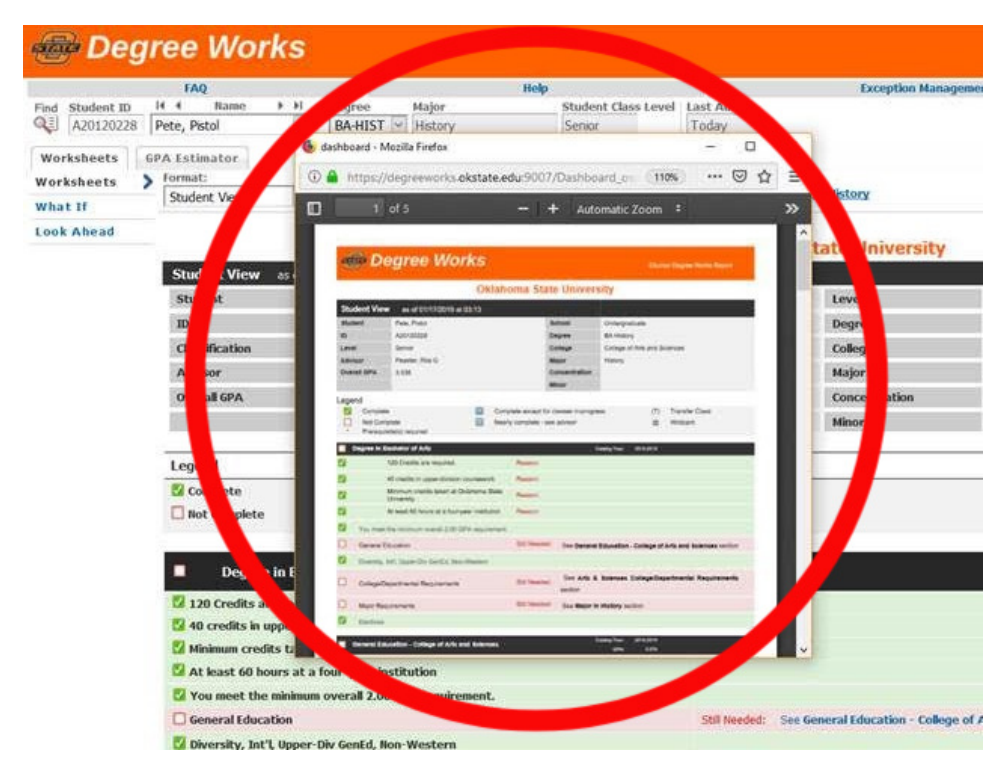

| ozilla Firefox                |                        |                                                       |                                |                          |                              |  |
|-------------------------------|------------------------|-------------------------------------------------------|--------------------------------|--------------------------|------------------------------|--|
| degreeworks.okstate.edu/9007/ | Dashboard_osu/dashboar | d                                                     |                                |                          |                              |  |
| 1 of 5                        |                        |                                                       | - + Automatic Zoom             | •                        |                              |  |
|                               |                        |                                                       |                                |                          |                              |  |
|                               | 100 0                  |                                                       |                                |                          |                              |  |
|                               | and D                  | egree Works                                           |                                |                          |                              |  |
|                               |                        | Oklahoma State University                             |                                |                          |                              |  |
|                               | Student Vie            | w as of 01/17/2019 at 03/13                           |                                |                          |                              |  |
|                               | Student                | Pete, Pistol                                          | School                         | Undergraduate            |                              |  |
|                               | ID                     | A20120228                                             | Degree                         | BA History               |                              |  |
|                               | Level                  | Senior                                                | College                        | College of Arts and      | Sciences                     |  |
|                               | Advisor                | Peaster, Rita G                                       | Major                          | History                  |                              |  |
|                               | Overall GPA            | 3.536                                                 | Concentratio                   | m                        |                              |  |
|                               |                        |                                                       | Minor                          |                          |                              |  |
|                               | Legend                 |                                                       |                                |                          |                              |  |
|                               | Comple                 | le 🖸 Con                                              | plete except for classes in-pr | ogress (T                | Transfer Class               |  |
|                               | Not Con Prerequ        | npiete 🔛 Nea<br>isite(s) required                     | ny complete - see advisor      | (3                       | wildcard                     |  |
|                               | Degree in I            | Sachelor of Arts                                      |                                | Catalog Year 2018-2019   |                              |  |
|                               | 22                     | 120 Credits are required.                             | Reason                         |                          |                              |  |
|                               | 53                     | 40 credits in upper-division coursework               | Reason                         |                          |                              |  |
|                               | 2                      | Minimum credits taken at Oklahoma State<br>University | Reason:                        |                          |                              |  |
|                               | 2                      | At least 60 hours at a four-year institution          | Reason                         |                          |                              |  |
|                               | 🛛 You mee              | the minimum overall 2.00 GPA requirement              |                                |                          |                              |  |
|                               | General 6              | ducation                                              | Still Needed: See Gen          | eral Education - College | of Arts and Sciences section |  |
|                               | Diversity              | Infl. Uoper-Div GenEd. Non-Western                    |                                |                          |                              |  |